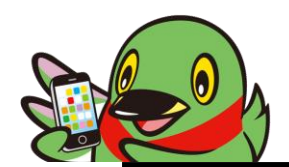

## 家庭用Wi-Fiへの接続方法

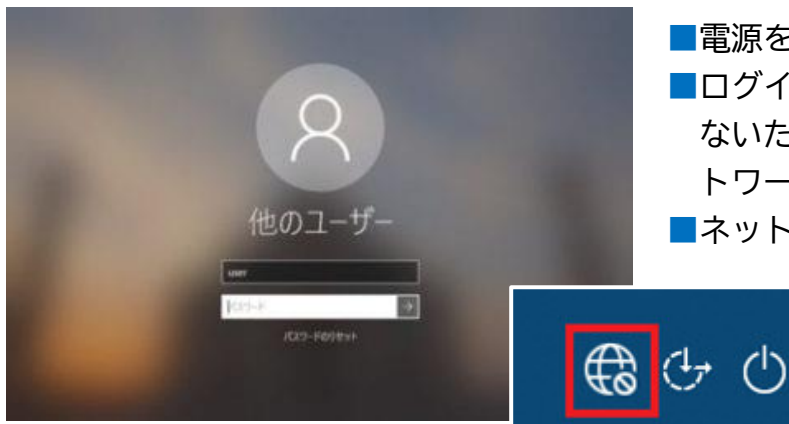

■電源を入れる。

↑ネットワークアイコン

ログイン直後はネットワークにつながっていないため、画面右下に下記のアイコン(ネットワークアイコン)が表示されています。
ネットワークアイコンをクリックします。

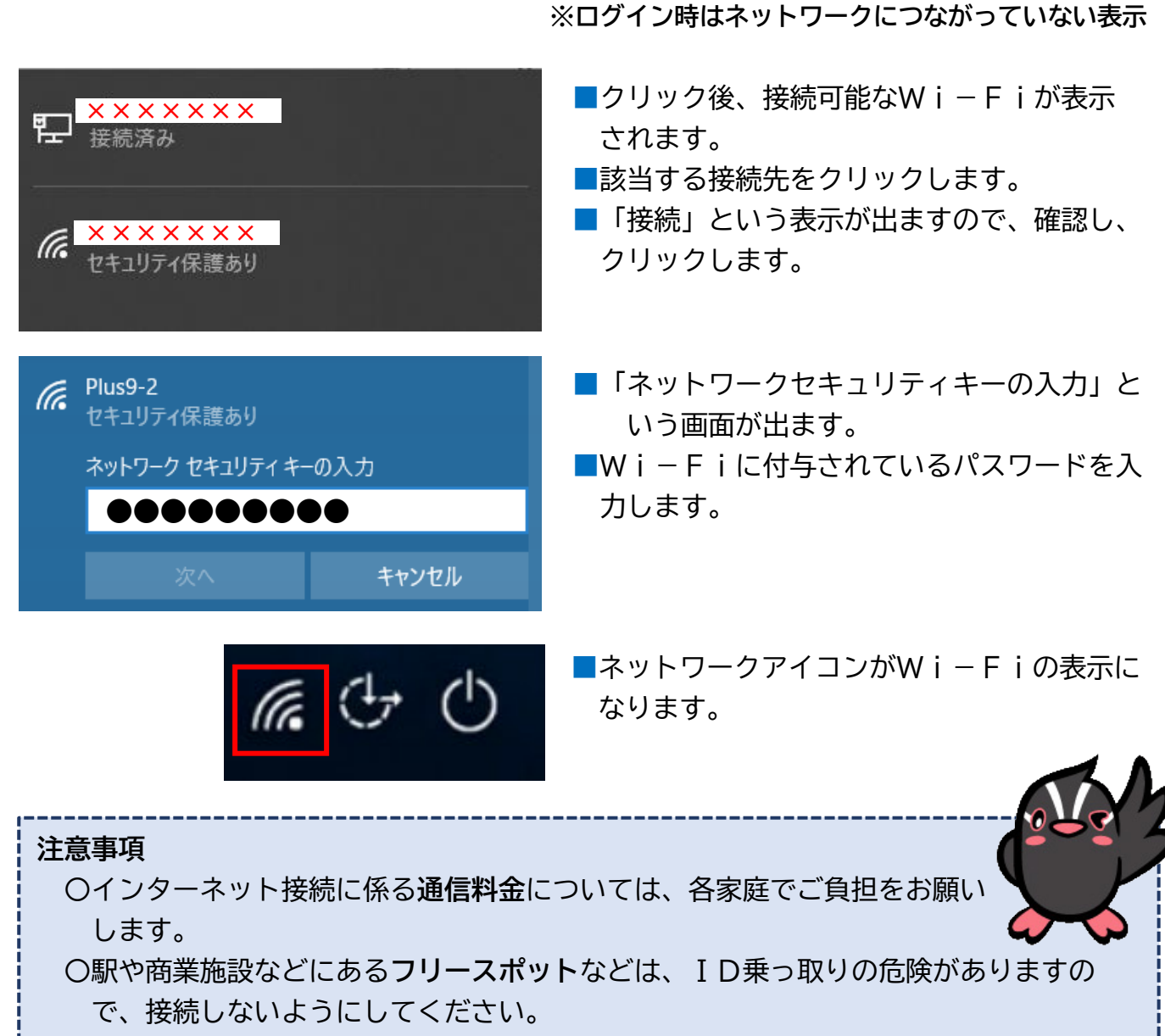

〇接続に関するサポートについては、お持ちのルーターの会社にご連絡ください。